## ファームウェアのアップデート手順書

## 対象モデル

DR-SFT4 / DR-SFT4\_FRONT / DR-SAB4 / DR-SAB4\_FRONT / DR-SAR4 / DR-SAR4\_FRONT / DR-SJP4 / DR-SJP4\_FRONT

プログラムを最新の状態にすることで、本製品の機能や動作が強化されたり、安定性が向上します。 下記手順にてファームウェアのアップデートを行ってください。

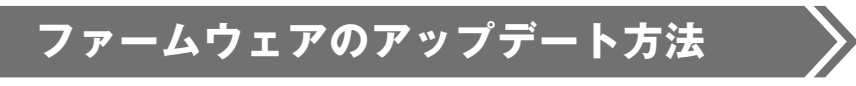

## <モバイルビューワーを使用する場合>

1 モバイルビューワーを開き、画面の右下に 表記されている「・・・」をタップします。

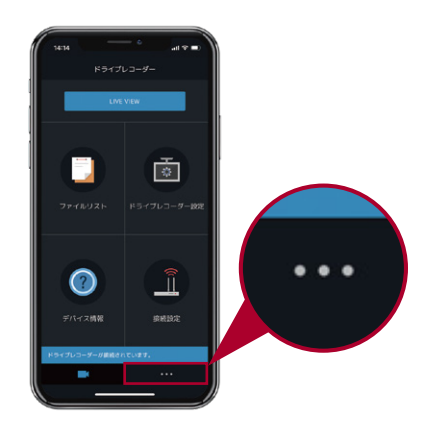

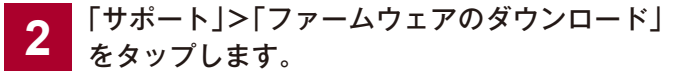

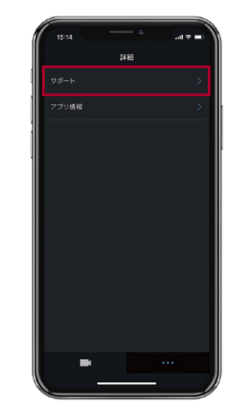

| 1514   | e    |  |
|--------|------|--|
| ÷      | サポート |  |
| ファームウェ |      |  |
| 交通定全管部 |      |  |
| ユーザーマ  |      |  |
|        |      |  |
|        |      |  |
|        |      |  |
|        |      |  |
|        |      |  |
|        |      |  |
|        |      |  |
|        |      |  |
| l      | ×    |  |

3 画面下の「ダウンロード」をタップすると「最新のファームウェ アファイルをダウンロードしますか?」と表示されます。アップ デートを開始する場合は「ダウンロード」をタップしてください。

- 4
- ダウンロードが完了したら、本製 品をスマートフォンに Wi-Fi 接続 します。

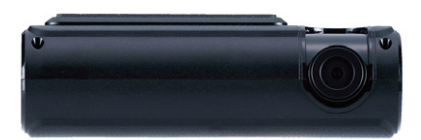

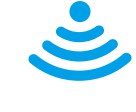

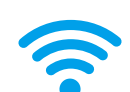

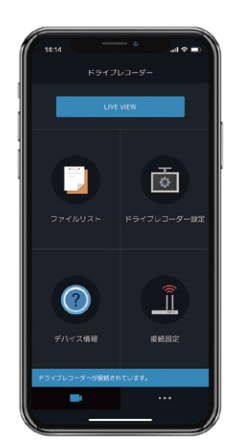

5 プログラムのアップデートが自動的に始まり「アップデートを 開始します。シャットダウンしないでください。」のアナウンス が流れます。プログラムのアップデートが完了するとシステム は再起動し「常時録画を開始します」のアナウンスが流れます。

※更新中は電源をオフにしたり、microSDカードを本体から取り外したりしな いでください。本製品やmicroSDカードに保存されたデータに重大な損害 を与える恐れがあります。

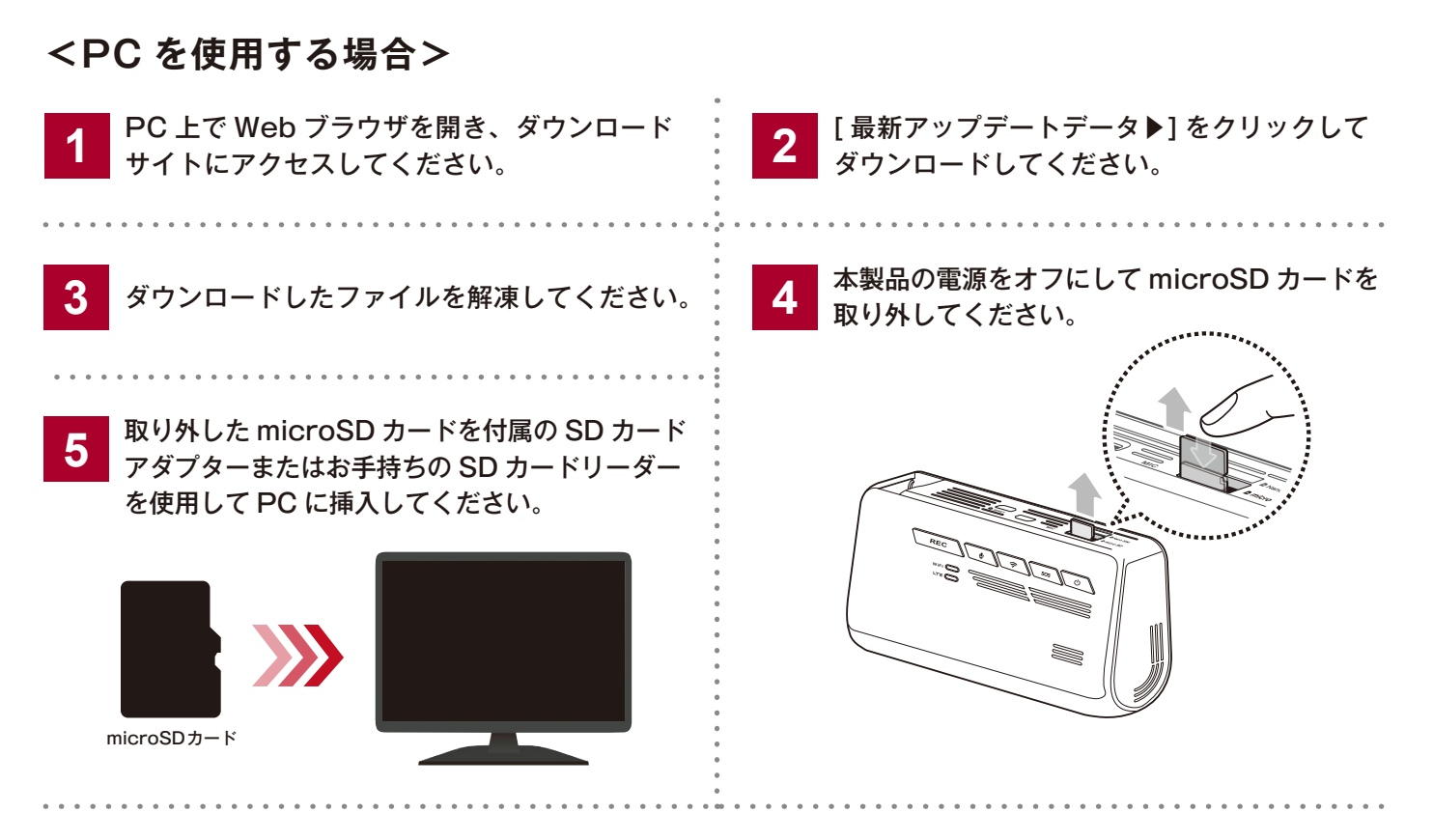

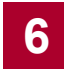

PC上で microSD カードを開き、アップデートファイルを microSD カードのルートフォルダにコピー してください。

| CR-SE4_v1.00.00 |                   |             |          |            |                             | - 0 ×            |   | DR-S=4 (E)    |                      |                  |            |           |                            | - 0 × |
|-----------------|-------------------|-------------|----------|------------|-----------------------------|------------------|---|---------------|----------------------|------------------|------------|-----------|----------------------------|-------|
| ④ 新規作成 ~        |                   | ○ 14 並べ粉え ~ | ■ 未示 ~ 🔞 | すべて展開      |                             |                  |   | ④ 新規作成 ~ 🕌    | 0 6 9 6              |                  | 表示 ~ •••   |           |                            |       |
| < > · ^         | ► DR-S=4_v1.00.00 |             |          | ~ 0 A      | DR-S <b>国</b> 4_v1.00.00の校開 |                  | 1 | ← → ~ ↑ ■     | > PC > DR-S          |                  |            | ~ C       | ,으 DR-S <b>=</b> 4 (E:)の検索 |       |
| v + 21v2 7222   | 名前 ^              | 植物          | 圧略サイズ    | パスワード保 サイズ | 圧越率                         | 更新日時             |   | 10 ドキュメント     | 名前                   | 更新日時             | 10.01      | サイズ       |                            |       |
| ニ デスクトップ        | DR-S=4_pkg.bin    | BIN ファイル    | 36,746   | кв 無       | 76.228 KB 52%               | 2021/12/21 18:59 |   | 2974          | Cont_nec             | 2021/12/24 14:43 | ファイル フォルダー |           |                            |       |
| 🖿 ダウンロード        |                   |             |          |            |                             |                  |   | > DR-SM4 (E:) | 📜 driveinfo          | 2021/12/24 14:43 | ファイル フォルダー |           |                            |       |
| ドキュメント          |                   |             |          |            |                             |                  |   |               | 늘 evt_rec            | 2021/12/24 14:43 | ファイル フォルダー |           |                            |       |
| ビクチャ            |                   |             |          |            |                             |                  |   |               | manual_rec           | 2021/12/24 14:43 | ファイル フォルダー |           |                            |       |
|                 |                   |             |          |            |                             |                  |   |               | motion_timelapse_rec | 2021/12/24 14:43 | ファイル フォルダー |           |                            |       |
|                 |                   |             |          |            |                             |                  |   |               | arking_rec           | 2021/12/24 14:43 | ファイル フォルダー |           |                            |       |
|                 | 1                 |             |          |            |                             |                  |   |               | SETTING              | 2021/12/24 14:43 | ファイル フォルダー |           |                            |       |
|                 |                   |             |          |            |                             |                  |   |               | Sos_rec              | 2021/12/24 14:43 | ファイル・フォルダー |           |                            |       |
|                 |                   |             |          |            |                             |                  |   |               | device.uid           | 2021/12/24 14:44 | UID 7711/  | 1 KB      |                            |       |
|                 |                   |             |          |            |                             |                  |   |               | DR-SE4_pkg.bin       | 2021/12/21 18:59 | BIN ファイル   | 76,228 KB |                            |       |
|                 |                   |             |          |            |                             |                  |   |               |                      |                  |            |           |                            |       |
|                 |                   |             |          |            |                             |                  |   |               |                      |                  |            |           |                            |       |
|                 |                   |             |          |            |                             |                  |   |               |                      |                  |            |           |                            |       |
|                 |                   |             |          |            |                             |                  |   |               |                      |                  |            |           |                            |       |
|                 | 1                 |             |          |            |                             |                  |   | I 1           |                      |                  |            |           |                            |       |
|                 |                   |             |          |            |                             |                  | 1 |               |                      |                  |            |           |                            |       |
| 解凍されたファイル       |                   |             |          |            |                             |                  |   |               | mi                   | roSD7-           | ードの-       | データ       |                            |       |

| 解凍されたノアイル

※microSDカードには上記以外のデータは入れないでください。

※コピー中にはmicroSDカードを抜かないでください。破損の原因となります。

microSD カードを本製品の microSD カードスロットに差し込んでください。 ) ) ) ) ) ) 

電源コードを本体に接続して、車両のアクセサ 8 リー電源をオンにするか、エンジンを始動する ことで本製品の電源をオンにします。 プログラムのアップデートが自動的に始まり 「アッ プデートを開始します。シャットダウンしないで ください。」のアナウンスが流れます。プログラム のアップデートが完了するとシステムは再起動し 「常時録画を開始します」のアナウンスが流れます。

> ※アップデート中、再起動中はお車のアクセサリー電源を 切らないでください。

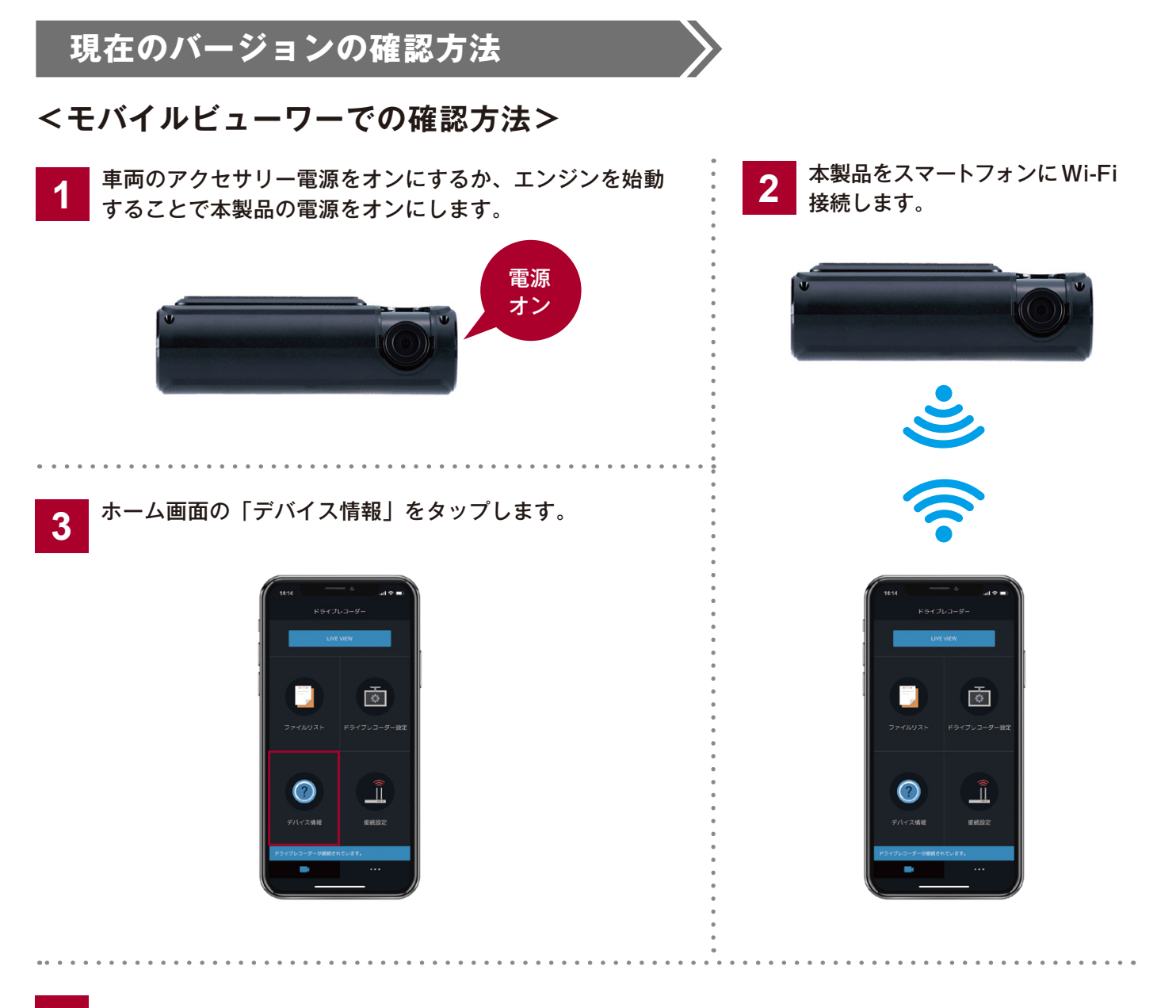

4 現在のバージョンが確認できます。

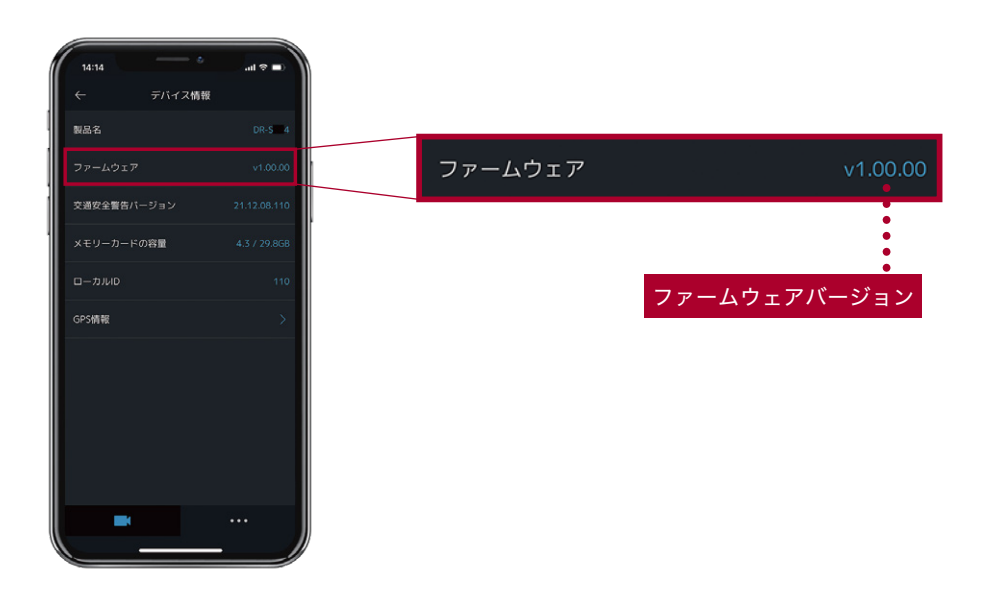